While most of The University of Alabama's Blackboard courses have students automatically enrolled in them, some of UA's Blackboard courses allow for students to self-enroll. This tutorial illustrates the Blackboard self-enroll process. In this example, we will self-enroll in the Dowling 2017 Practice Course.

## How to self-enroll:

Click on My Courses in Blackboard

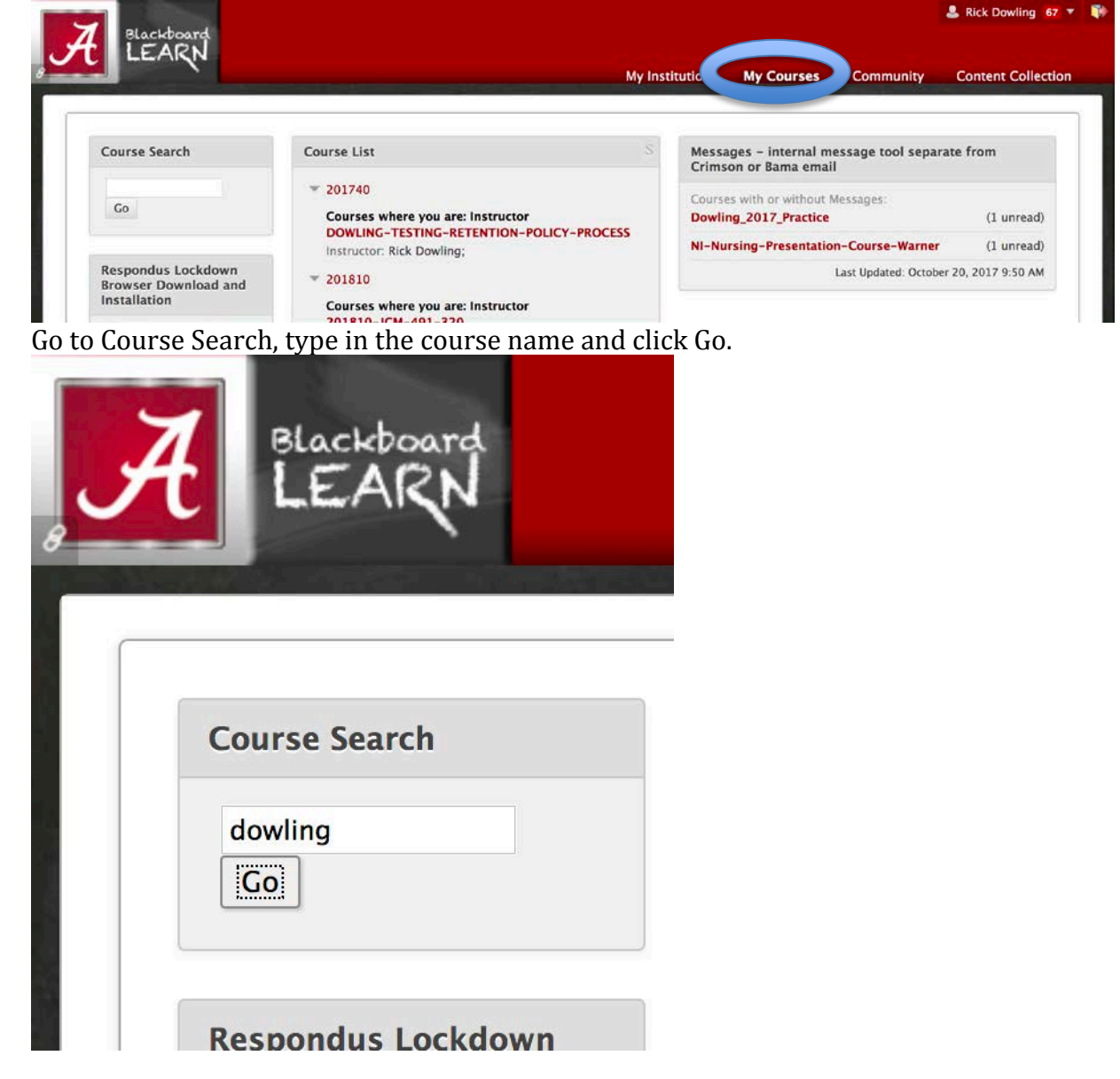

• Look for the name of the course in the list.

| 2 Blackboard<br>LEARN                                                                                          |                                          | the Courses Community          | Rick Dowling 67 T  |
|----------------------------------------------------------------------------------------------------|------------------------------------------|--------------------------------|--------------------|
| burse Catalog                                                                                                  | My Institution                           | My Courses Community           | Content Collection |
| owse Course Catalog                                                                                            |                                          |                                |                    |
| Search Catalog Course Name C Contains                                                                          | dowling AND Creat                        | ion Date Before 😌 10/21/2017   | Go                 |
| Browse Categories<br>Select a category to see only courses belonging to that catego<br>unspecified category Co | מיש                                      |                                |                    |
| Browse Terms<br>Select a term to see only courses belonging to that term<br>unspecified term G Go              |                                          |                                |                    |
| Course ID 🛆                                                                                                    | Course Name                              | Instructor Names               | Description        |
| 2012BC1-2_Rick_Dowling                                                                                         | Dowling Practice Course for Boot Camp1-2 | Rick Dowling                   |                    |
| 2012Dowling                                                                                                    | Rick Dowling Practice Course             | Rick Dowling                   |                    |
| DOWLING-TESTING-RETENTION-POLICY-PROCESS                                                                       | DOWLING-TESTING-RETENTION-POLICY-PROCESS | Rick Dowling                   |                    |
| NI-2015-GTA-Workshop-Dowling                                                                                   | 2015-GTA-Workshop-Dowling                | Rick Dowling, bbsupport bbsupp | port               |
| NI-2016-Dowling-Practice                                                                                       | 2016-Dowling-Practice                    | Rick Dowling                   |                    |
| NI-Aug_19_Dowling_Practice                                                                                     | Aug_19_Dowling_Practice                  | Rick Dowling, Katie Johnson    |                    |
| NI-Dowling-Archive-Practice-Course                                                                             | NI-Dowling-Archive-Practice-Course       | Rick Dowling                   |                    |
| NI-Dowling-Course_Restore                                                                                      | Dowling-Course_Restore                   | Rick Dowling                   |                    |
| NI-Dowling-July_2016_Practice                                                                                  | Dowling-July_2016_Practice               | Rick Dowling                   |                    |
| NI-Dowling-May_2016_Practice                                                                                   | Dowling-May_2016_Practice                | Rick Dowling                   |                    |
| NI-Dowling_2014_Practice                                                                                       | Dowling_2014_Practice                    | Rick Dowling                   |                    |
| NI-Dowling_2015_practice                                                                                       | NI-Dowling_2015_practice                 | Rick Dowling                   |                    |
| NI-Dowling_2017_Practice                                                                                       | Dowling_2017_Practice                    | Rick Dowling                   |                    |
| NI-Dowling_Fall_2014_Practice                                                                                  | Dowling_Fall_2014_Practice               | Rick Dowling                   |                    |
| NI-Dowling_Sep_2014_Practice                                                                                   | Dowling_Sep_2014_Practice                | Rick Dowling                   |                    |
| NI-Dowling_archive_practice                                                                                    | Dowling_archive_practice                 | Rick Dowling                   |                    |
| NI-Practice-Assessments-Rick                                                                                   | Practice Assessments Rick Dowling        | Rick Dowling                   |                    |
|                                                                                                    |                                          |                                |                    |

• Click on the action link button to the right of the course under Course ID and click Enroll.
NI-Dowling\_2015\_practice
NI-Dowling\_2015\_practice
Rick Dowling

| NI-Dowling_2017_Practice         | Dowling_2017_Practice      | Rick Dowling |
|----------------------------------|----------------------------|--------------|
| NI-Dowling_Fall_2014_Prac Enroll | Dowling_Fall_2014_Practice | Rick Dowling |
| NI-Dowling_Sep_2014_Practice     | Dowling_Sep_2014_Practice  | Rick Dowling |
| NI-Douding archive practice      | Douding archive practice   | Dick Dowling |

• You should see the name of the course and the instructors listed.

| 7                  | Blackboard                  |                                                  |                |            |           | 💄 Rick Dowling 67 🔻 🖣 |  |
|--------------------|-----------------------------|--------------------------------------------------|----------------|------------|-----------|-----------------------|--|
| H  Self Enrollment |                             |                                                  | My Institution | My Courses | Community | Content Collection    |  |
|                    |                             |                                                  |                |            |           | Go To Student View ?  |  |
| Self               | Enrollment                  |                                                  |                |            |           |                       |  |
|                    |                             |                                                  |                |            |           | Cancel Submit         |  |
| 1.                 | Enroll in Course: E         | Dowling_2017_Practice (NI-Dowling_2017_Practice) |                |            |           |                       |  |
|                    | Instructor:<br>Description: | Rick Dowling                                     |                |            |           |                       |  |
|                    | Categories:                 | Education:Higher Education                       |                |            |           |                       |  |
| 2.                 | Submit                      |                                                  |                |            |           |                       |  |
|                    | Click Submit to proceed.    | Click Cancel to go back.                         |                |            |           |                       |  |
|                    |                             |                                                  |                |            |           | Cancel                |  |
|                    |                             |                                                  |                |            |           |                       |  |
|                    |                             |                                                  |                |            |           |                       |  |

- Click Submit
- You will see a success message. Click OK.
- You are now enrolled in the course.

For more information, contact the Faculty Resource Center at 205.348.3532 or <u>frc@ua.edu</u> or visit our website at <u>http://frc.ua.edu</u>.

Last updated 20 October 2017